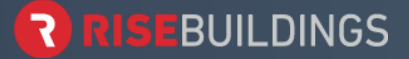

Create, edit and manage work orders from the Rise Building App or Portal. (<u>https://portal.risebuildings.com</u>)

# From the App:

### **STEP 1**

After logging into the app, select "Create a Work Order" quick action button on your home screen or under "Features" located at the bottom of the app.

• All existing work orders created by tenant appear here.

### **STEP 2**

Select "Add Work Order" from the bottom of the screen and complete the new work order request form.

- Once created the work order will appear on your work order screen with a progress title. You can edit the work order by selecting the work order you wish to edit from the work order screen.
  - Pending: Maintenance staff has not yet accepted this work order.
  - o In Progress: Maintenance staff has begun work on this work order
  - **Closed:** Maintenance staff has finished and closed this work order.

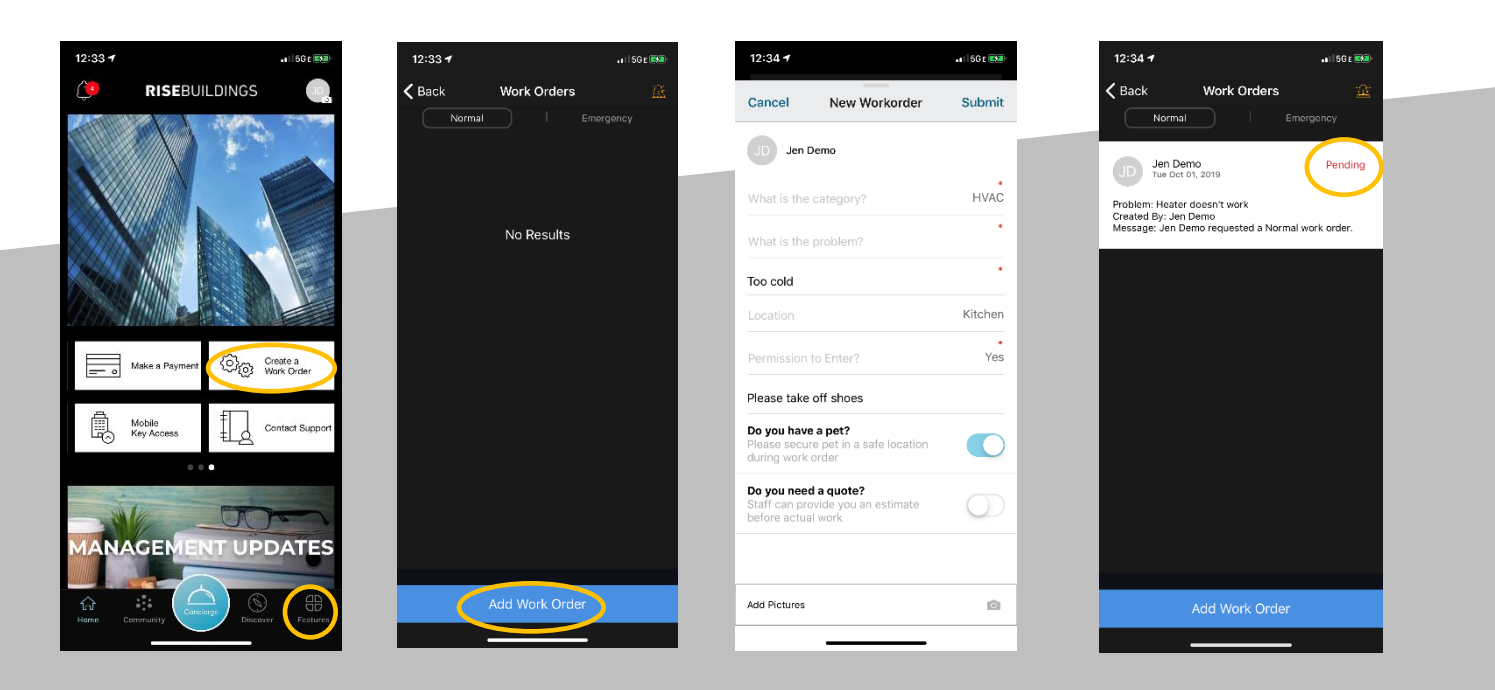

Create, edit and manage work orders from the Rise Living (Or your properties branded) App or Portal. (<u>https://portal.risebuildings.com</u>)

## From the Portal:

### **STEP 1**

After logging into the portal, Select "Work Orders".

## **STEP 2**

All existing work orders created by the tenant or on behalf of the tenant will viewable from this screen. Select "New Ticket".

## STEP 3

Complete the work order request form and select "Create".

- Once created the work order will appear on the work order screen with a progress title added to the right-hand side. You can edit the work order by selecting the work order you wish to edit from the work order screen.
  - **Pending:** Maintenance staff has not yet accepted this work order.
  - o In Progress: Maintenance staff has begun work on this work order
  - **Closed:** Maintenance staff has finished and closed this work order.

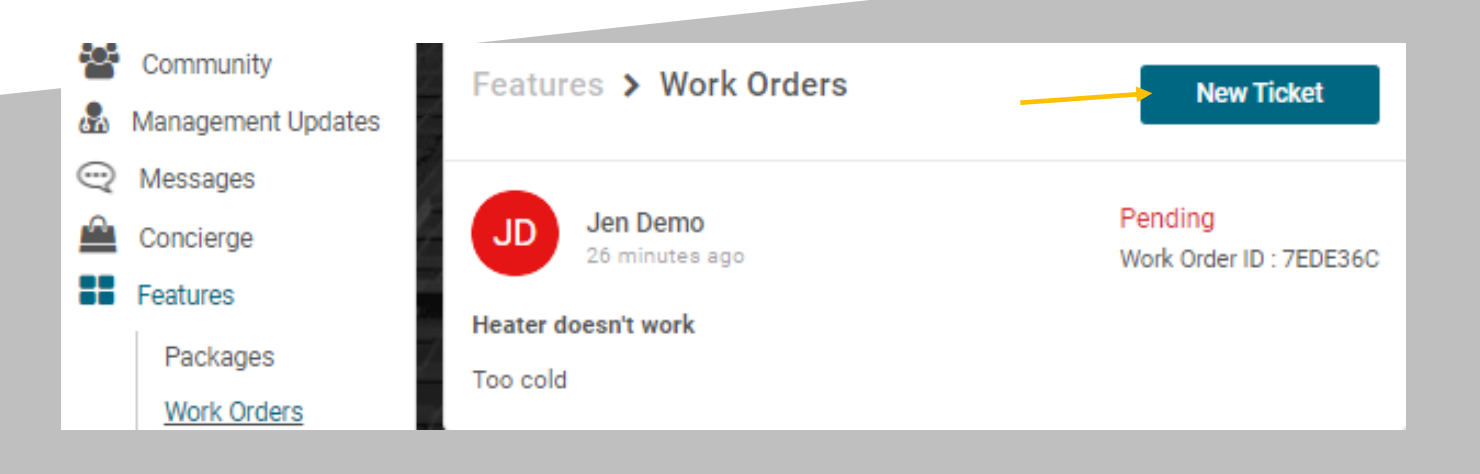

For additional questions or support please reach us at: <a href="mailto:support@risebuildings.com">support please reach us at: <a href="mailto:support@risebuildings.com">support please reach us at: <a href="mailto:support@risebuildings.com">support please reach us at: <a href="mailto:support@risebuildings.com">support please reach us at: <a href="mailto:support@risebuildings.com">support please reach us at: <a href="mailto:support@risebuildings.com">support please reach us at: <a href="mailto:support@risebuildings.com">support please reach us at: <a href="mailto:support@risebuildings.com">support please reach us at: <a href="mailto:support@risebuildings.com">support@risebuildings.com</a> or <a href="mailto:1-888-733-6828">1-888-733-6828</a>